## LMS USER GUIDE

| Section Admin Procedure      | Section Admin Dashboard>Status Rules>New Filter       |
|------------------------------|-------------------------------------------------------|
|                              | Section Admin Dashboard>Notifications>New Filter      |
| Organisation Admin Procedure | Organisation Admin Dashboard>Status Rules>New Filter  |
|                              | Organisation Admin Dashboard>Notifications>New Filter |

| SETTING UP FILTERS                                                                            |                                                                                                    |  |  |  |  |  |  |  |
|-----------------------------------------------------------------------------------------------|----------------------------------------------------------------------------------------------------|--|--|--|--|--|--|--|
| 1) There are two routes to setting                                                            | >> <u>Section Admin Dashboard</u> 18 November 2014                                                                                                    |  |  |  |  |  |  |  |
| up a new filter<br>either select<br>Status Rules or<br>select<br>Notifications                | Page       Users         Yew User, Paul Acres1       Users         Users       Users         Status Rules       Status Rules         Page       Users         View User, Paul Acres1       Users         Users       Status Rules         Status Rules       Status Rules         Page       Factor Rules         Status Rules       Status Rules         Status Rules       Status Rules         Page Rules       Status Rules         Page Rules       Status Rules         Page Rules       Status Rules         Page Rules       Status Rules         Page Rules       Page Rules         Page Rules       Page Rules         Page Rules       Page Rules         Page Rules       Page Rules         Page Rules       Page Rules         Page Rules       Page Rules         Page Rules       Page Rules         Page Rules       Page Rules         Page Rules       Page Rules         Page Rules       Page Rules         Page Rules       Page Rules         Page Rules       Page Rules         Page Rules       Page Rules         Page Rules       Pag |  |  |  |  |  |  |  |
| 2) Either select<br>New Status<br>Rule or select<br>one of the<br>options on<br>Notifications | >> Section Admin Dashboard >> Status Rules 18 November 2014 Status Rules Go directly to a record Search for multiple records by separating your search terms with commas in the box below. Course ▼ : Find ♥ Tick here to find partial matches Course ↓ Status ↓ Allocate ↓ Deallocate ↓ Rule Name ↓ Send Message ↓                                                                                                    |  |  |  |  |  |  |  |
|                                                                                               | How to Delegate Effectively Competent How to Develop a Culture of Openness and Trust PAB1 Paul                                                                                                    |  |  |  |  |  |  |  |

|    |                                                                                                    | >> Section Admin Dashboard >> Notifications                                                                                                    |                               |                                                 |                                 | 18 November 2014        |  |  |
|----|----------------------------------------------------------------------------------------------------|----------------------------------------------------------------------------------------------------|-------------------------------|-------------------------------------------------|---------------------------------|-------------------------|--|--|
|    |                                                                                                    |                                                                                                    |                               |                                                 |                                 |                         |  |  |
|    |                                                                                                    | Notifications                                                                                                    |                               |                                                 |                                 |                         |  |  |
|    |                                                                                                    | Go directly to a record                                                                                                    |                               |                                                 |                                 |                         |  |  |
|    |                                                                                                    |                                                                                                    |                               |                                                 |                                 |                         |  |  |
|    |                                                                                                    | Search for multiple records by separating your search terms with commas in the box below.                                                                                                    |                               |                                                 |                                 |                         |  |  |
|    |                                                                                                    | Title T Find                                                                                                    |                               |                                                 |                                 |                         |  |  |
|    |                                                                                                    | Image: Image: |                               |                                                 |                                 |                         |  |  |
|    |                                                                                                    |                                                                                                    |                               |                                                 |                                 |                         |  |  |
|    |                                                                                                    | Title _ Type _ Filter _ Has Attachment   Has Expired                                                                                                    |                               |                                                 |                                 |                         |  |  |
|    |                                                                                                    | Final camindar to submit your Dedfelie                                                                                                    | Announcent                    | In DAR Eachie Demonstration Learners on in      |                                 | Vee                     |  |  |
|    |                                                                                                    |                                                                                                    | Announcement                  | S PAD Ellable Demonstration Learners on m       |                                 | 105                     |  |  |
|    |                                                                                                    | Notification Test                                                                                                    | Announcement                  | All Users                                       | Yes                             |                         |  |  |
|    |                                                                                                    | Motherboard Handout                                                                                                    | Download                      | All Users                                       | Yes                             |                         |  |  |
|    |                                                                                                    | Welcome                                                                                                    | Declinable Alert              | PAB Enable Demonstration Learners               |                                 |                         |  |  |
|    |                                                                                                    | Computer Components                                                                                                    | Link                          | In PAR Enable Demonstration Learners on in      |                                 | Vec.                    |  |  |
|    |                                                                                                    | 8 records New Link                                                                                                    | New Announce                  | ement New Resource New Alert                    | Delete Notification             | View Notification       |  |  |
|    |                                                                                                    |                                                                                                    |                               |                                                 |                                 |                         |  |  |
|    |                                                                                                    |                                                                                                    |                               |                                                 |                                 |                         |  |  |
|    |                                                                                                    |                                                                                                    |                               |                                                 |                                 |                         |  |  |
| 3) | Select New                                                                                                    |                                                                                                    |                               |                                                 |                                 |                         |  |  |
| •, | Filter                                                                                                    | Step 2: Filters                                                                                                    |                               |                                                 |                                 |                         |  |  |
|    | T III CI                                                                                                    | This is where you select who will be affected by t                                                                                                    | this rule                     |                                                 |                                 |                         |  |  |
|    |                                                                                                    | Auserin                                                                                                    | ( Linken aver                 |                                                 | _                               |                         |  |  |
|    |                                                                                                    | None None View Filter Delete Filter                                                                                                    | / Unknown                     |                                                 | <u> </u>                        |                         |  |  |
|    |                                                                                                    | New Filter View Filter Delete Filter                                                                                                    | Individuals                   |                                                 |                                 |                         |  |  |
|    |                                                                                                    |                                                                                                    |                               |                                                 |                                 |                         |  |  |
| 4) | To complete the                                                                                                    |                                                                                                    |                               |                                                 |                                 |                         |  |  |
| 4) |                                                                                                    | Step 1: Choose the users                                                                                                    |                               |                                                 |                                 |                         |  |  |
|    | form follow these                                                                                                    | Here you can select the users you want to be inc                                                                                                    | cluded                        |                                                 |                                 |                         |  |  |
|    | steps                                                                                                    |                                                                                                    |                               |                                                 |                                 |                         |  |  |
|    |                                                                                                    | User Type Learn                                                                                                    | ner                           |                                                 | •                               |                         |  |  |
|    |                                                                                                    |                                                                                                    |                               |                                                 |                                 |                         |  |  |
|    |                                                                                                    |                                                                                                    |                               |                                                 |                                 |                         |  |  |
|    |                                                                                                    | Stop 2: Chaoso the perspectors of the                                                                                                    | filtor                        |                                                 |                                 |                         |  |  |
|    |                                                                                                    | Step 2. Choose the parameters of the                                                                                                    | enner                         |                                                 |                                 |                         |  |  |
|    |                                                                                                    | Here you can choose the filter parameters. Orga<br>choose to use one or multiple parameters                                                                                                    | inisation defaults to 'all    | unless you choose from the drop down list. Th   | e parameters help you to refi   | ne your filter. You can |  |  |
|    |                                                                                                    | Find by organisation                                                                                                    |                               |                                                 |                                 |                         |  |  |
|    |                                                                                                    |                                                                                                    |                               |                                                 |                                 |                         |  |  |
|    |                                                                                                    | Organisation All                                                                                                    |                               |                                                 | <u> </u>                        |                         |  |  |
|    |                                                                                                    | Department                                                                                                    |                               |                                                 | •                               |                         |  |  |
|    |                                                                                                    | and/or by group/manager                                                                                                    |                               |                                                 |                                 |                         |  |  |
|    |                                                                                                    | Manager                                                                                                    |                               |                                                 | <b>•</b>                        |                         |  |  |
|    |                                                                                                    | Group                                                                                                    |                               |                                                 | •                               |                         |  |  |
|    |                                                                                                    | and/or by what they have been allocat                                                                                                    | ted                           |                                                 |                                 |                         |  |  |
|    |                                                                                                    | Course                                                                                                    |                               |                                                 | •                               |                         |  |  |
|    |                                                                                                    | Course Status                                                                                                    |                               |                                                 | -                               |                         |  |  |
|    |                                                                                                    | Module                                                                                                    |                               |                                                 | -                               |                         |  |  |
|    |                                                                                                    | Module Status                                                                                                    |                               |                                                 | -                               |                         |  |  |
|    |                                                                                                    |                                                                                                    |                               |                                                 |                                 |                         |  |  |
|    |                                                                                                    |                                                                                                    |                               |                                                 |                                 |                         |  |  |
|    |                                                                                                    |                                                                                                    |                               |                                                 |                                 |                         |  |  |
|    |                                                                                                    | Step 3: Do you need to include other                                                                                                    | filters?                      |                                                 |                                 |                         |  |  |
|    |                                                                                                    | Ticking this box will exclude all parameters in thi                                                                                                    | is filter. Tick this box if y | ou only want to include the parameters dictated | from the existing filters selec | ted below. This         |  |  |
|    |                                                                                                    | means anything selected in the fields above with                                                                                                    | be disregarded                |                                                 |                                 |                         |  |  |
|    |                                                                                                    | Include Other Filters                                                                                                    |                               |                                                 |                                 |                         |  |  |
|    |                                                                                                    | Include ONLY results from sub-filters (and no                                                                                                    | one from this filter)         |                                                 |                                 |                         |  |  |
|    |                                                                                                    | Management of the statistic state and states of the state                                                                                                    |                               |                                                 |                                 |                         |  |  |
|    |                                                                                                    | If you would like to include other existing litters pl                                                                                                    | lease tick the relevant t     | oxes below                                      |                                 |                         |  |  |
|    |                                                                                                    |                                                                                                    |                               |                                                 |                                 |                         |  |  |
|    |                                                                                                    | SPAB Enable Demonstration Learners on in                                                                                                    |                               |                                                 |                                 |                         |  |  |
|    |                                                                                                    |                                                                                                    |                               |                                                 |                                 |                         |  |  |
|    |                                                                                                    |                                                                                                    |                               |                                                 |                                 |                         |  |  |
|    |                                                                                                    | Individuals: 1 Users (+leesrlearner2,)                                                                                                    |                               |                                                 |                                 |                         |  |  |
|    |                                                                                                    | Individuals: 4 Users (Paulmanager111, Paulmar                                                                                                    | nager112Paulmanager114        | )                                               |                                 |                         |  |  |
|    |                                                                                                    |                                                                                                    |                               |                                                 |                                 | -                       |  |  |
|    |                                                                                                    | LL ISB Oral eenere                                                                                                    |                               |                                                 |                                 |                         |  |  |
|    |                                                                                                    |                                                                                                    |                               |                                                 |                                 |                         |  |  |
|    |                                                                                                    |                                                                                                    |                               |                                                 |                                 |                         |  |  |
|    |                                                                                                    |                                                                                                    |                               |                                                 |                                 |                         |  |  |
|    |                                                                                                    | Step 4: Give your filter a name                                                                                                    |                               |                                                 |                                 |                         |  |  |
|    | If you leave 'auto generate' ticked the system will generate a name based on the information you have included in the filter |                                                                                                    |                               |                                                 |                                 |                         |  |  |
|    | Filter Name New Filter 🔽 Auto Generate                                                                                       |                                                                                                    |                               |                                                 |                                 |                         |  |  |
|    |                                                                                                    |                                                                                                    |                               |                                                 |                                 |                         |  |  |
|    |                                                                                                    | Save Cancel                                                                                                    |                               |                                                 |                                 |                         |  |  |
| 1  |                                                                                                    |                                                                                                    |                               |                                                 |                                 |                         |  |  |